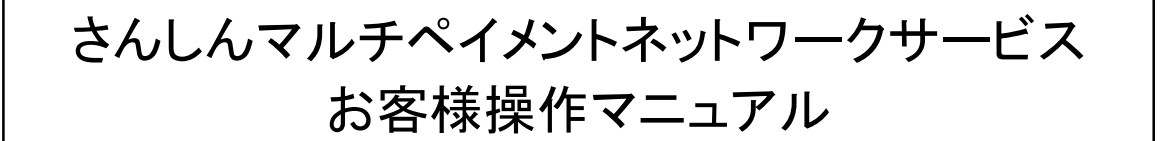

※初めてご利用いただく場合、事前にご加入のWEB-FBまたはWEBバンキングの初期 設定を終らせてください。

| WEB-FB                                                                                                    | 区<br>(15-08:47)<br>契約信報 明緒信報                                                                       | そので、日ので、小小小<br>日18555-55<br>日18555-55<br>日18555-55<br>日18555-55<br>日1855<br>日1855 | ご加入のWEB-FB<br>またはWEBバンキ                                 |
|----------------------------------------------------------------------------------------------------|----------------------------------------------------------------------------------------------------|----------------------------------------------------------------------------------------------------|---------------------------------------------------------|
| <ul> <li>・ 注意総合 ・ 入島主が経営会 ・ えんは定然会 ・ えんとこう</li> <li>お知らせ</li> <li>⇒ 埋からの方形らせは取りません。</li> <li>レポート・お取引状況 <sup>(2)</sup></li> </ul> | マルチペイメン<br>利用はこちらる<br>リック                                                                          | レトの<br>をク<br>m/mosek(co                                                                                                    | ングにログインしてく<br>ださい。<br>メイン画面にマルチペ                        |
| レポート時期は思り立せん。<br>田 212-25-11日の ><br>エラー状況 特徴状況<br>エラーはかりたせん。 4日34日です<br>5年7                                                       | ・<br>、<br>しん =条信用 f                                                                                |                                                                                                    | イメントへのリンクが<br>表示されます。<br><sup>拡大</sup> ? ヘルプー覧 C* ログアウト |
|                                                                                                    | /EBバンキン                                                                                            | が<br>(残高)                                                                                                    | 前回ログイン:2024年02月15日 08時54分19秒                            |
|                                                                                                    | 本店<br>12<br>2<br>2<br>2<br>2<br>2<br>2<br>2<br>2<br>2<br>2<br>2<br>2<br>2<br>2<br>2<br>2<br>2<br>2 | 34567<br>つ口座の入出金明細を照会 >                                                                                                    | 円<br>(支払可能残高:円)<br>この口座から振込 >                           |
|                                                                                                    | を期<br>サービス一覧 ▼                                                                                     | マルチペイメントのはこちらをクリック                                                                                                    | の利用<br>7                                                |

| ∑ さんしん <sub>=条信用金庫</sub> | 文字サイズ 機種 拡大 図ったときは (Constant) (And Constant) (And |
|--------------------------|----------------------------------------------------------------------------------------------------|
| WEB-FB                   | → 4 支払口座選択 → 5 払込内咨確認 → 6 払込結果 →                                                                                                    |
| 税金・各種料金の払込み              | ①収納機関番号を入力                                                                                                    |
| 収納機関番号の人力●               | (6494)                                                                                                    |
| 4                        | ×^ >                                                                                                    |
| <b>取引履歴の照会</b>           | #UT <fety.<br>②クリック<br/>矩壁版会 &gt;</fety.<br>                                                                                                    |
|                          | R42-1-7                                                                                                    |

《請求書による収納の場合》

請求書に記載されている「収納機関番号」を入力してください。 (※半角数字5桁での入力をお願いします。)

《e-Taxによる申告納税の場合》

収納機関番号 00200 料金等の種類 申告所得税、法人税、消費税、源泉所得税等

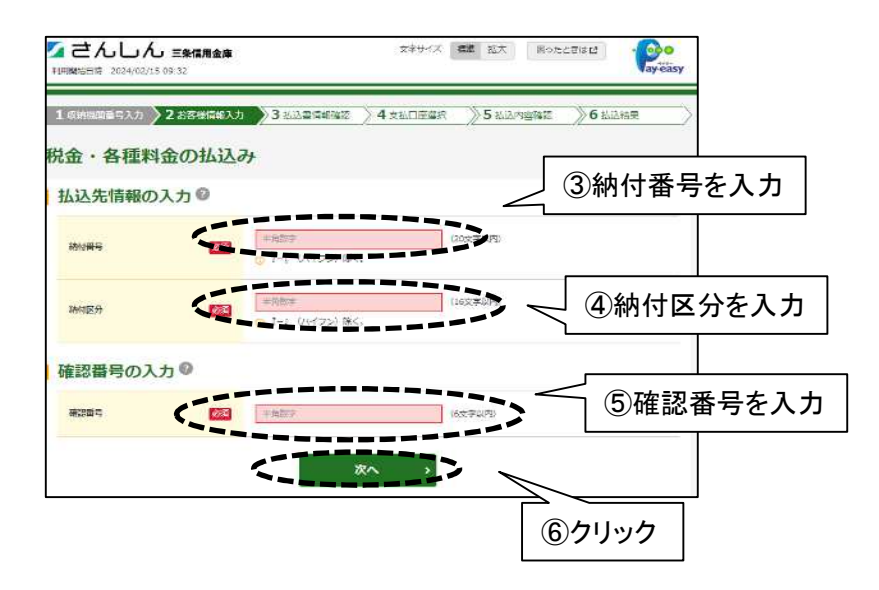

《請求書による納付の場合》

納付番号:請求書に記載されている「納付番号」を20桁までの半角数字で入力します。 納付区分:請求書に記載されている「納付区分」を16桁までの半角数字で入力します。 確認番号:請求書に記載されている「確認番号」を4~6桁の半角数字で入力します。

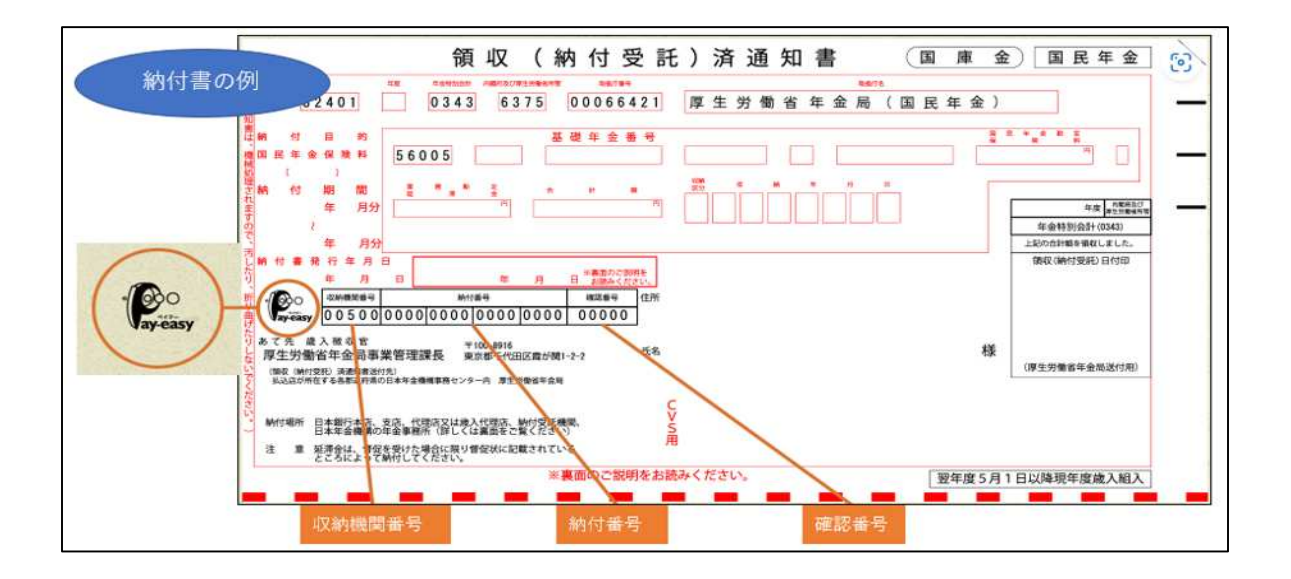

《e-Taxによる申告納税の場合》 納付番号:「利用者識別番号」を入力します。 納付区分:「納付区分番号」を入力します。 「納付区分番号」が不明の場合はe-Taxの「納付情報登録依頼」 により、番号を取得してください。 確認番号:「納税用確認番号」を入力します。

| <ul> <li>         ・ 各種料金の         ・         ・         ・</li></ul> | メントサービス<br>払込み |              | ご利用糖始時刻 YYYY/MM/DD hi | ı.mm             | 払込書を選      | 選択し、「次へ」 |
|-------------------------------------------------------------------|----------------|--------------|-----------------------|------------------|------------|----------|
| お客様盲報の入力                                                          |                |              | 1112の元7 >             |                  | そうりううし     |          |
| 払込先情報                                                             |                |              |                       |                  |            |          |
| 扬达先                                                               |                | お客様番号        | お名前                   |                  |            |          |
| 信金電力 10102                                                        |                | 民間太郎         |                       |                  |            |          |
| 払込書情報                                                             |                |              |                       |                  |            |          |
| 請求情報                                                              |                |              |                       |                  |            |          |
| 払込金額                                                              | 10,000円        |              |                       |                  |            |          |
| (内証滞金)                                                            | 0円             |              |                       |                  |            |          |
| (内消費税)                                                            | 0円             |              |                       |                  |            |          |
| 払込手数料                                                             | 10円            |              |                       |                  |            |          |
| 合計引落全額                                                            | 10,010円        |              |                       |                  |            |          |
| 払込先からのお知らせ<br>詳細表示内容ー                                             |                |              |                       |                  |            |          |
| <b>払込金額合計</b>                                                     | 10,010円        |              | ⑧クリック                 |                  |            |          |
|                                                                   |                | <u>x</u> ^ > |                       |                  |            |          |
| P: マルチペ・                                                          | イメントサービス       | đ            | ご利用開始時刻               | YYYY/MM/DD hh:mm | ]<br>引茨を行う | 「口座を選択」  |
| 形全, 名插虹全                                                          | のおみみ           |              |                       |                  | 「次へ」をな     | リックしてくだ  |
| お客様情報の入力                                                          | 払込書情報の確認       | コ座の選択 内容     | の確認 払込の完了             |                  | さい。        |          |
| 引落口座の選択                                                           |                |              |                       |                  |            |          |
|                                                                   | 1              | 口座情報         |                       | 選択               | ⑨クリック<br>▼ |          |
| 本店<br>普通 7000001                                                  |                |              |                       | 選択 >             |            |          |
| < 戻る                                                              |                |              |                       |                  |            |          |

-

ペ トップへ戻る

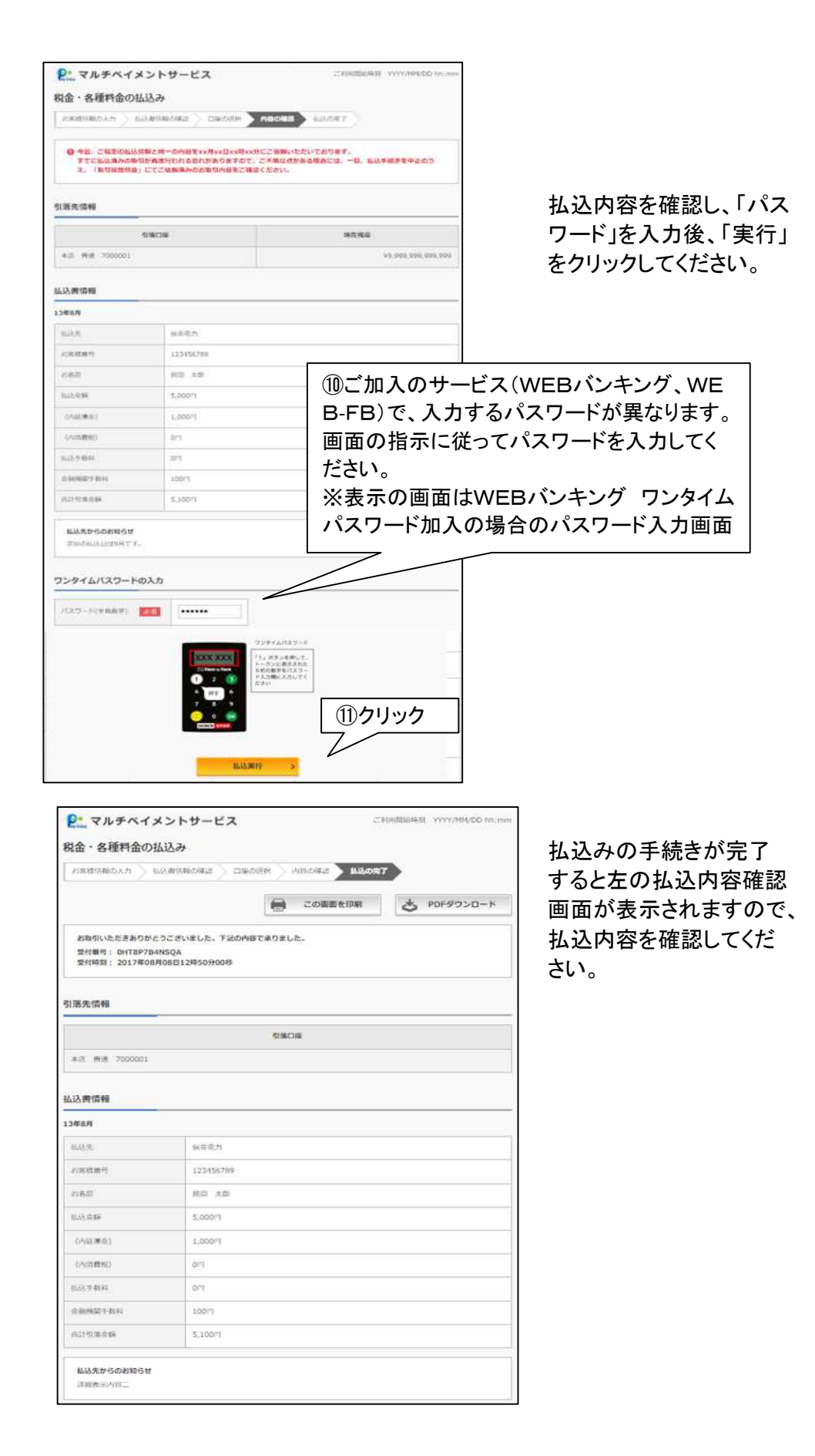

## 《マルチペイメント履歴照会》

マルチペイメントの取引履歴の照会が行えます。(過去1ヶ月間の履歴照会が可能です。)

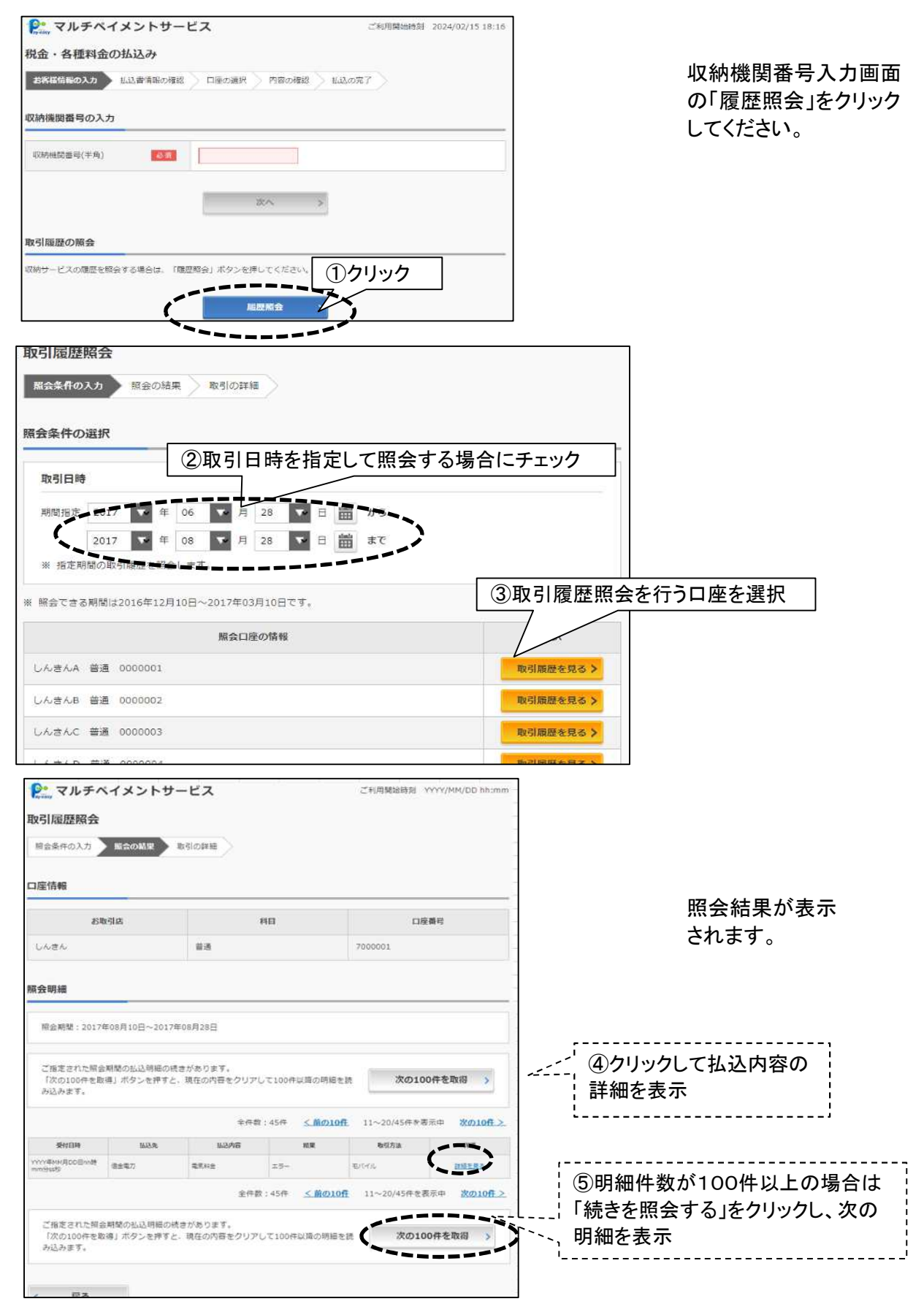